## $\underline{Geometrisch \ vorm \ effect} - {\rm video} \ {\rm les}$

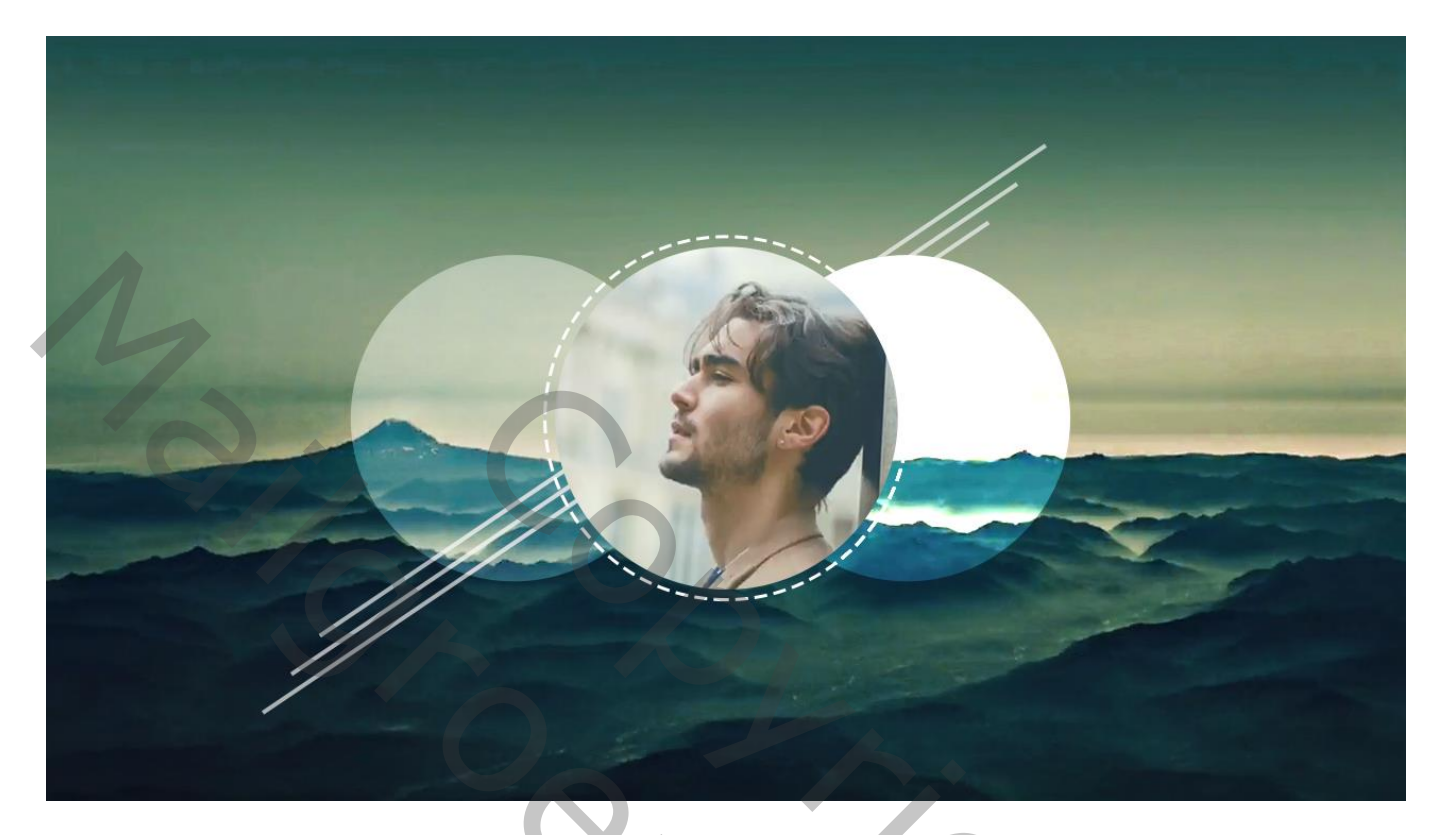

Open een nieuw document : 1280 x 720 px; 72 ppi Achtergrond afbeelding toevoegen – aanpassingen doen indien nodig!!! Afbeelding → Aanpassingen → Kleurtoon/Verzadiging : -10 ; 13 ; 0

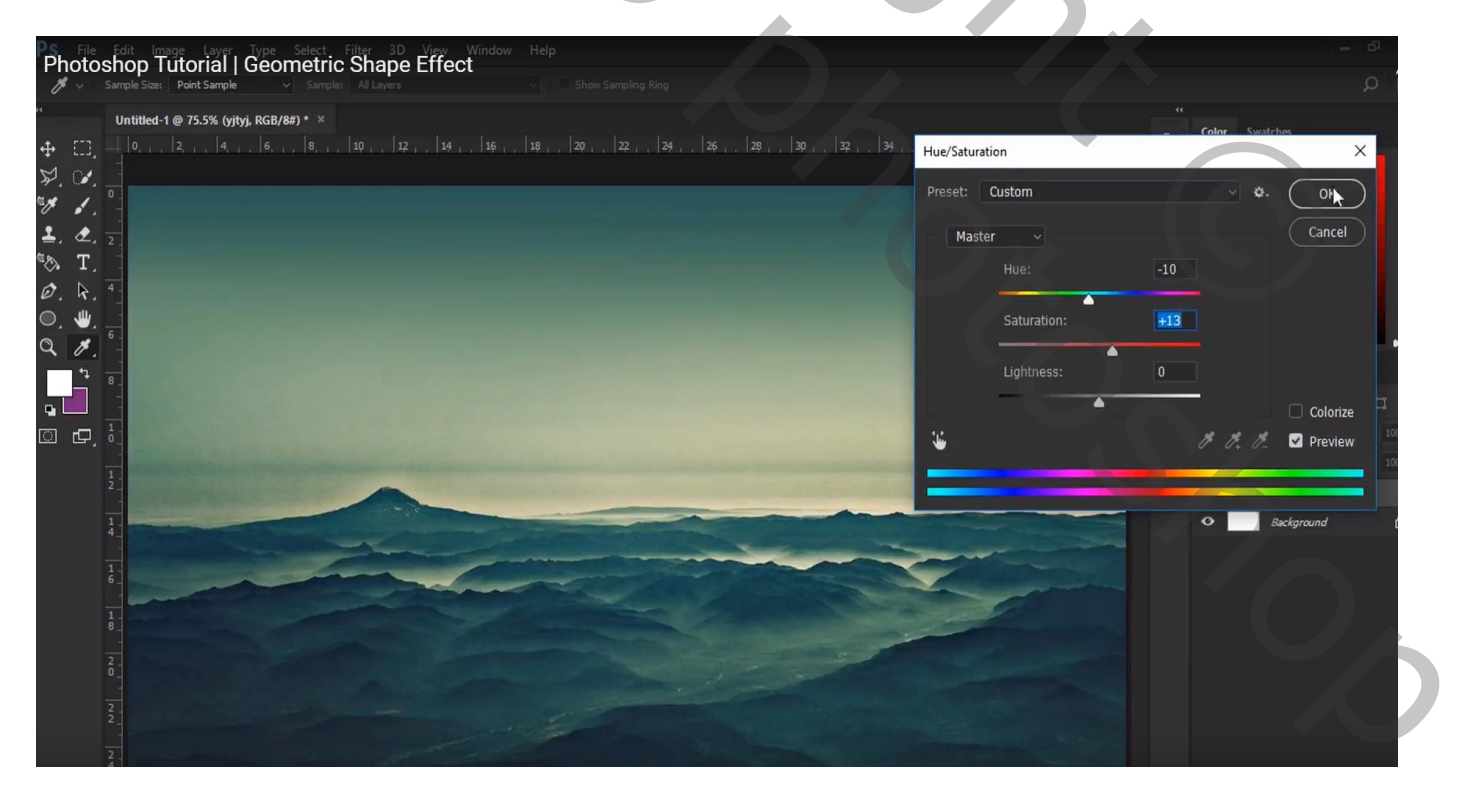

# Afbeelding $\rightarrow$ Aanpassingen $\rightarrow$ Niveaus : Middentonen = 0,88

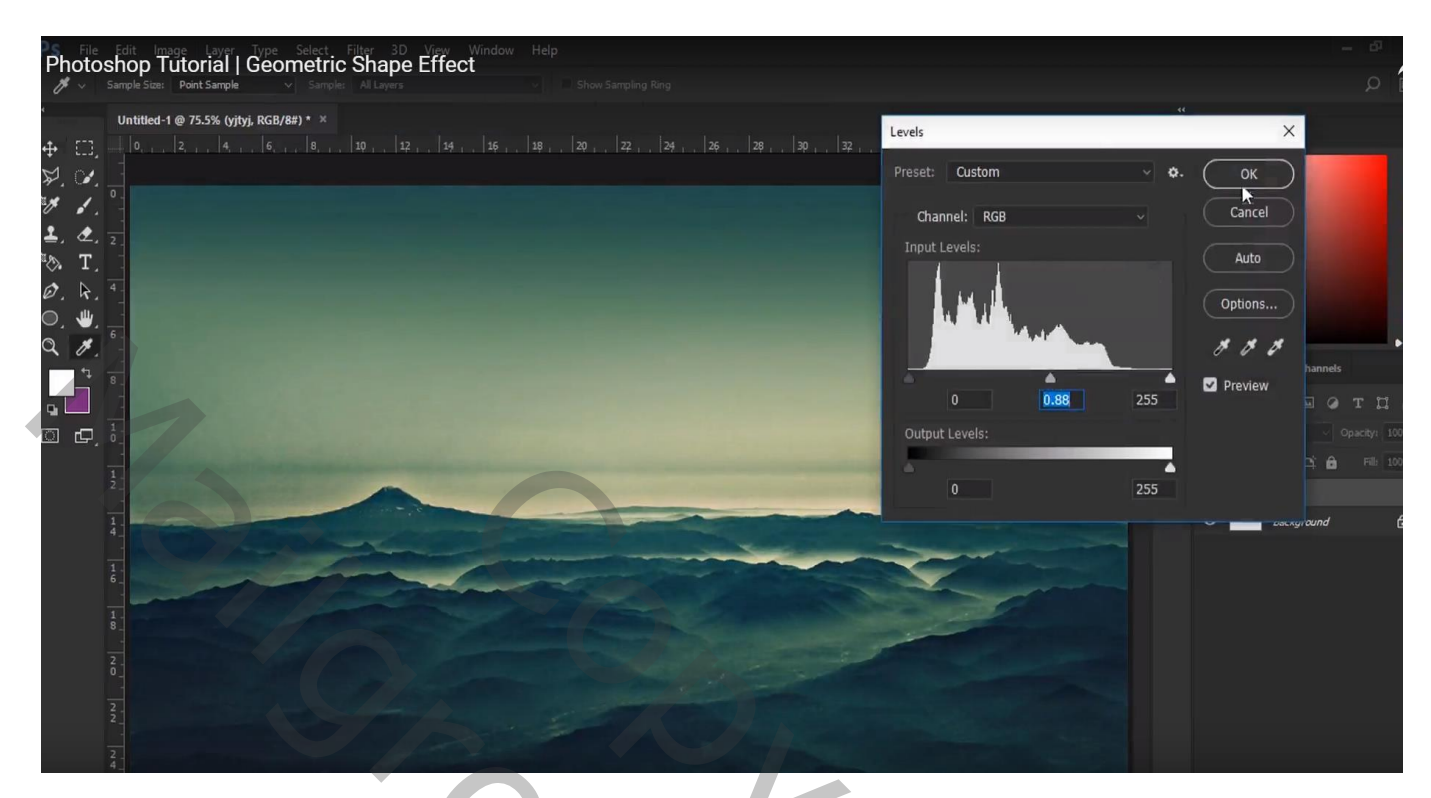

# Cirkelvorm tekenen midden de afbeelding

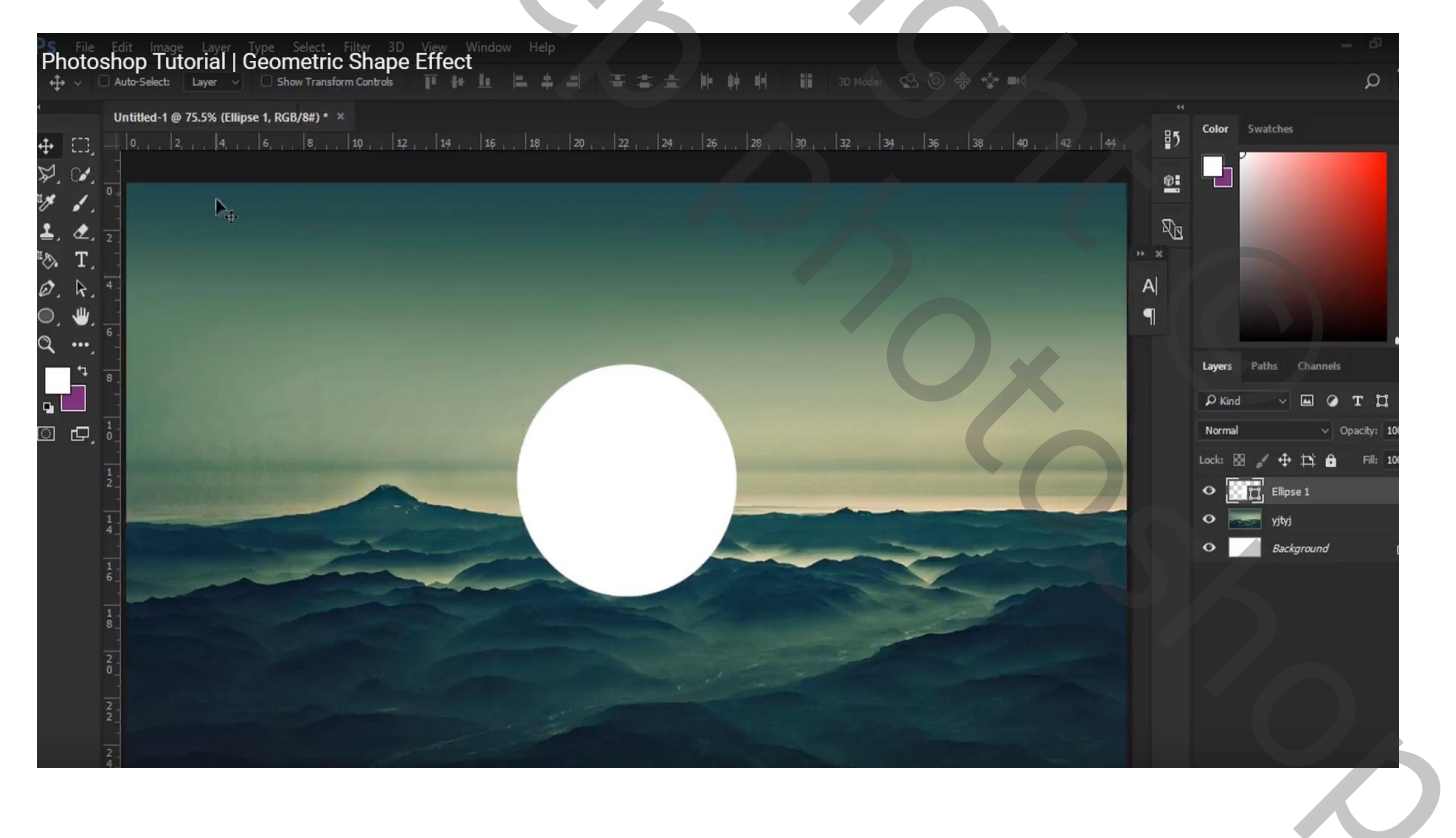

### Dupliceren; modus op Bedekken; naar rechts verplaatsen; dupliceren; naar links verplaatsen; modus = Zwak licht

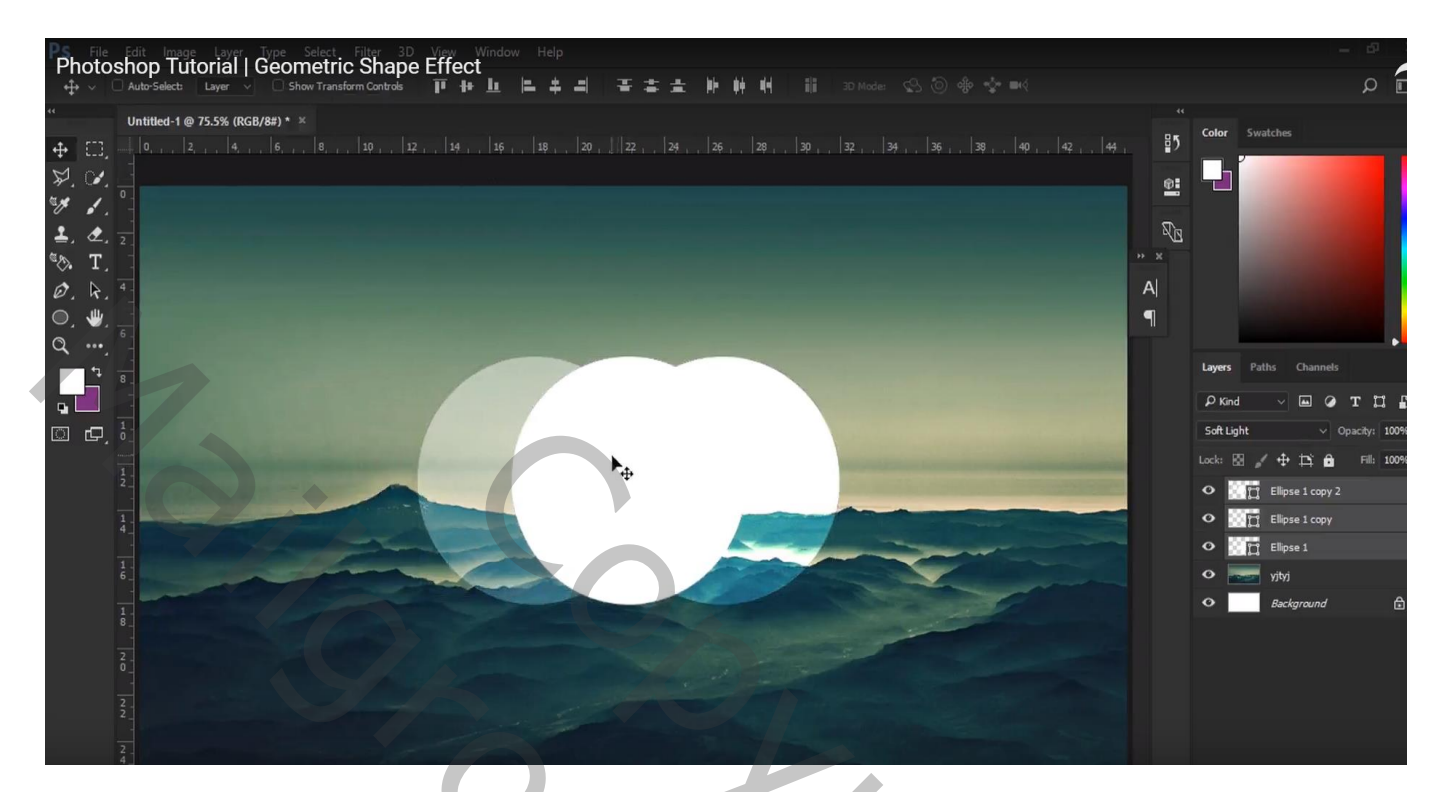

De witte vorm dupliceren : kopie vergroten naar 105 % en vulling op geen Een witte stippellijn om te omlijnen

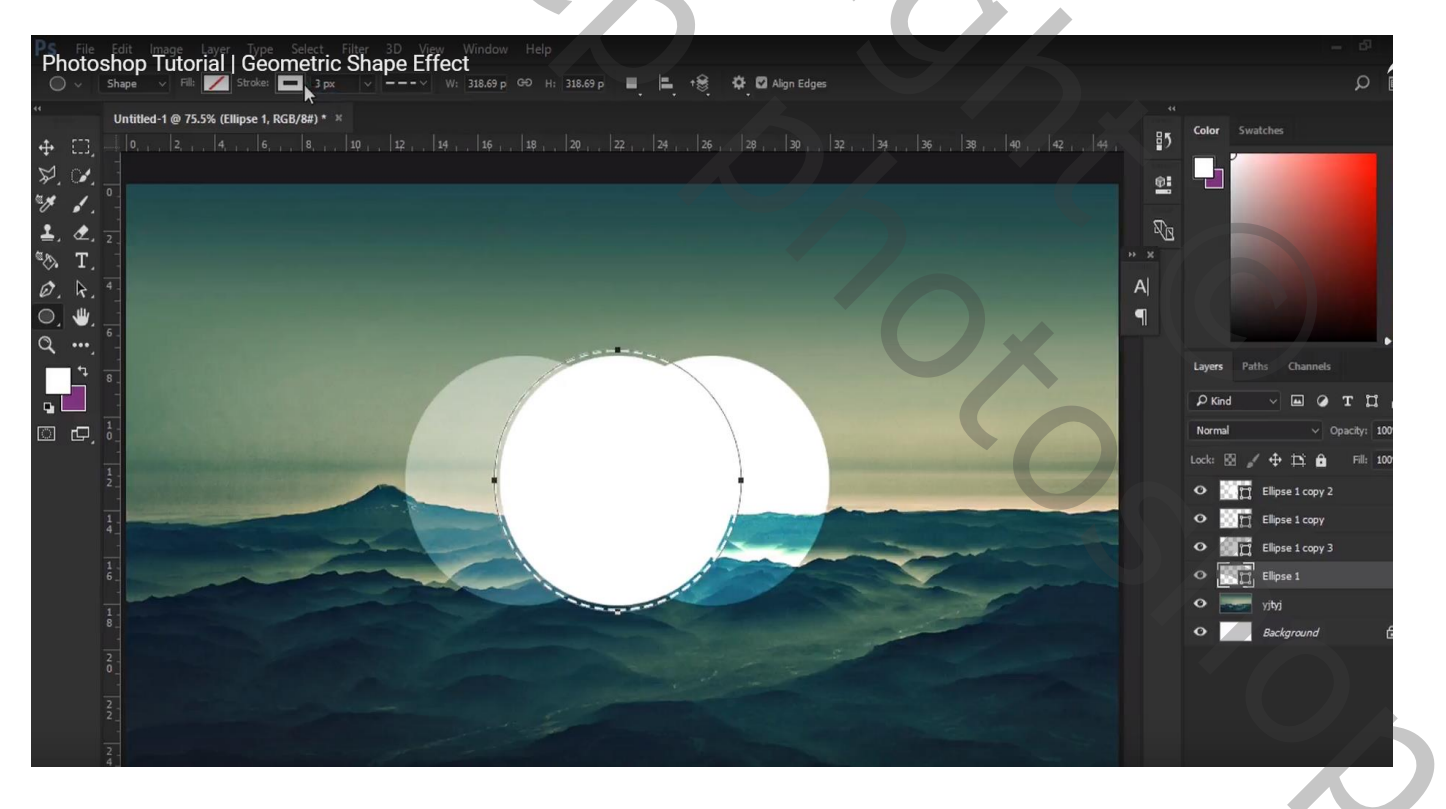

### De witte cirkelvorm als bovenste laag plaatsen

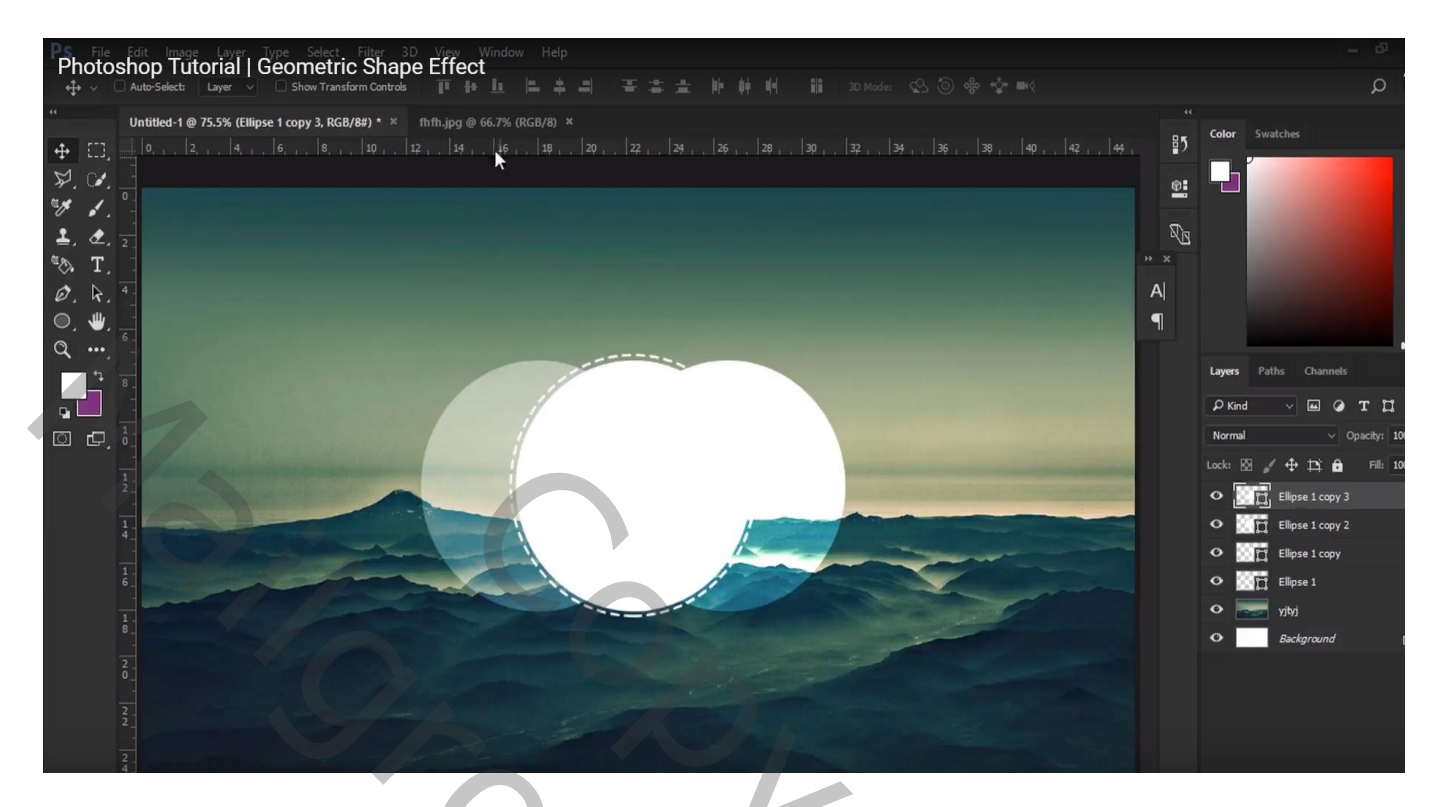

Foto met man toevoegen ; Uitknipmasker boven die witte vorm laag bovenaan Laagdekking = 83%

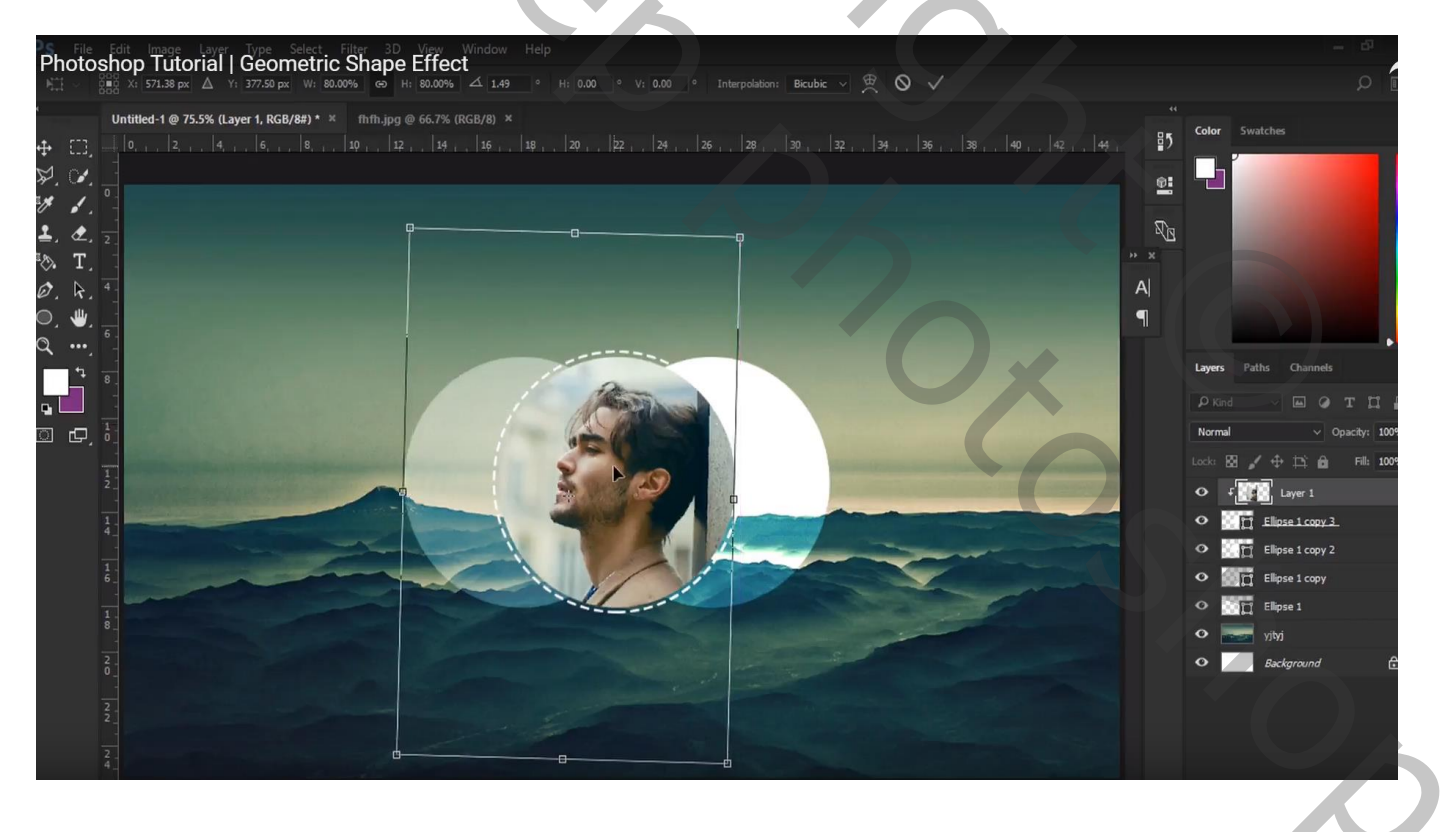

### Boven de achtergrond laag een smalle rechthoekige vorm tekenen Dupliceren; verplaatsen

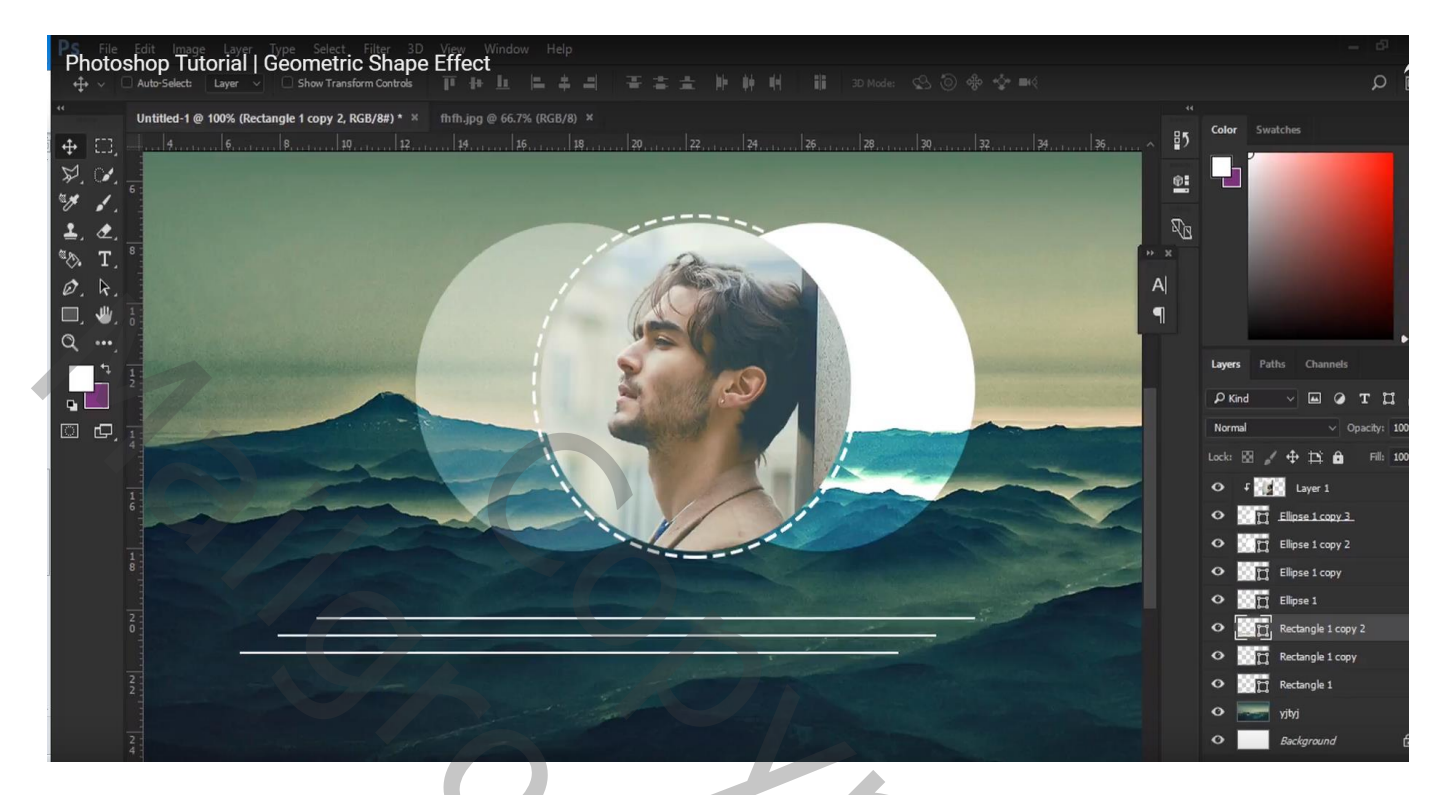

Die drie lagen samenvoegen; roteren (-35°); onder de cirkelvormen zetten Laagdekking = 65%

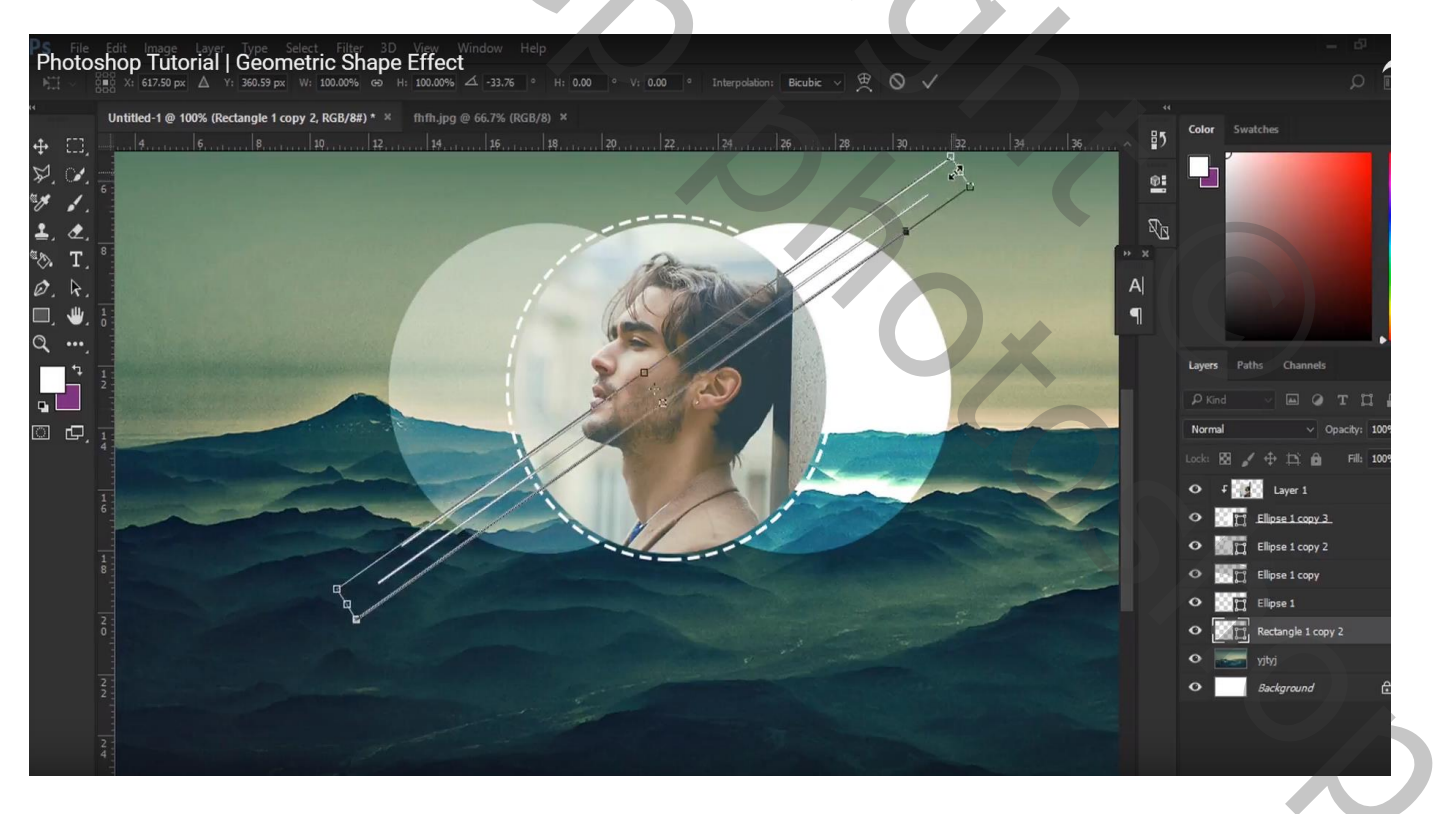

### De achtergrond laag dupliceren; Gaussiaans vervagen met 2,4 px Laagmodus = Zwak licht ; laagdekking = 35%

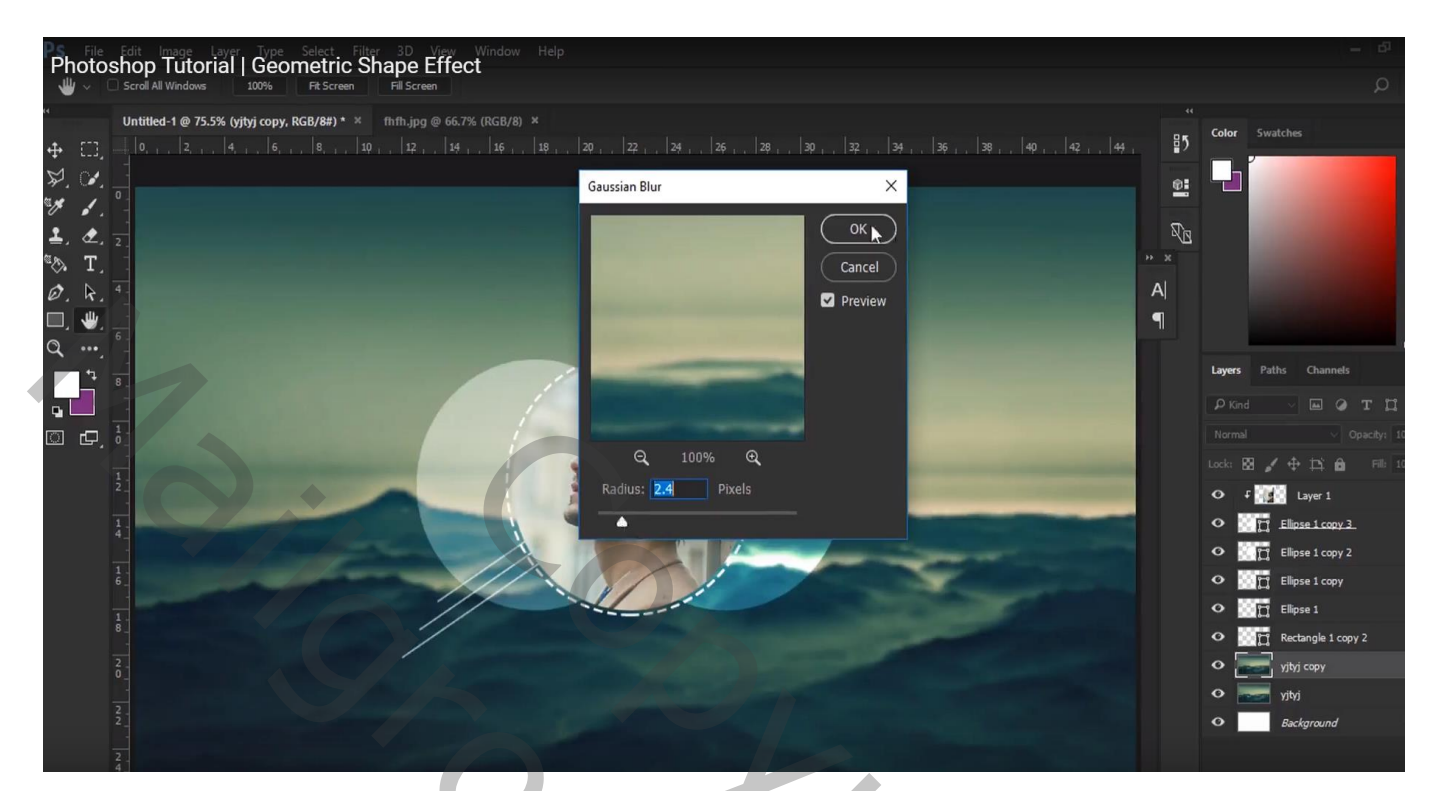

5